# ةمدخلا لخدم نيوكت لاتم يف TMS ةلودج ةهجاو تنرتنإلا ىلع مدختسملل ةيتاذلا

### تايوتحملا

<u>قمدقملاا</u> <u>قمدقملاا</u> <u>تابلطتملا</u> <u>مدختسملا تانوكملا</u> <u>نيوكتلا</u> <u>محصلا نم ققحتلا</u> <u>امحالصاو ءاطخألا فاشكتسا</u>

### ەمدقملا

نم Cisco Unified Communications نام 10.5 رادصإلا يف اهميدقت مت ةزيم دنتسملا اذه فصي Cisco Unified Communications Manager (CUCM) قرادا قعومجم مدختسم قباوب حتفل CUCM نيوكتل TelePresence (TMS) ن Cisco "ةيتاذلا قياعرلا" قباوب نم "تارمتؤملا" بيوبتلا قمالع نمض.

## ةيساسألا تابلطتملا

### تابلطتملا

:ةيلاتا عيضاوملاب ةفرعم كيدل نوكت نأب Cisco يصوت

- 10.5 رادصإلI 10.5
- TMS زجح ةباوب •

#### ةمدختسملا تانوكملا

.10.5 رادصإلا CUCM ىلع دنتسملا اذه رصتقي

ةصاخ ةيلمعم ةئيب يف ةدوجوملا ةزهجألاا نم دنتسملا اذه يف ةدراولا تامولعملا ءاشنإ مت. تناك اذإ .(يضارتفا) حوسمم نيوكتب دنتسملا اذه يف ةمدختسُملا ةزهجألاا عيمج تأدب رماً يأل لمتحملا ريثأتلل كمهف نم دكأتف ،ةرشابم كتكبش.

### نيوكتلا

:ةيلاتلا تاوطخلا لمكأ

1. اناونعب صاخلاطابترالا ىلع لوصحلا. https://IP\_ADDR\_OF\_TMS/tmsagent/tmsportal/?locale=en\_US#1 *وأ* https://FQDN\_OF\_TMS/tmsagent/tmsportal/?locale=en\_US#1 ناونع صيصخت نكميURL Cisco يصوت ال .(IIS) تنرتنإلا تامولعم تامدخ ىوتسم ىلع ەذيفنت مت اذإ اذه صيصختب IIS.

< مدختسملا تادادعا < مدختسملا قرادا رتخا ،ويديفلا رمتؤم قلودج لخدمل قمدخ ءاشّنإل .2 قدحوملا تالاصتالا قمدخ.

| _ |     |                   |                    |                |                               |   |
|---|-----|-------------------|--------------------|----------------|-------------------------------|---|
| • | Use | r Management 👻    | Bulk Administratio | n <del>v</del> | Help 👻                        |   |
|   |     | Application User  |                    |                |                               |   |
|   |     | End User          |                    |                |                               |   |
|   |     | User/Phone Add    | •                  |                |                               |   |
| 1 |     | SIP Realm         |                    | E              |                               |   |
| - |     | User Settings     | •                  |                | Credential Policy Default     | ┢ |
|   |     | Self-Provisioning |                    | ]              | Credential Policy             | L |
| - |     | Assign Presence L | Jsers              |                | Role                          | H |
| _ |     |                   |                    |                | Access Control Group          | F |
|   |     |                   |                    |                | Application User CAPF Profile | L |
|   |     |                   |                    |                | End User CAPF Profile         | L |
|   |     |                   |                    |                | UC Service                    |   |
|   |     |                   |                    |                | Service Profile               |   |
|   |     |                   |                    |                | User Profile                  |   |

يف حضوم وه امك (لخدملل URL ناونع) TMS لودجل URL ناونعل تاملعملا نيوكتب مق .3 .هذه ةشاشلا ةطقل.

| UC Service Configuration<br>Save       Copy      Product Type:      Video Conference Scheduling Portal<br>Product Type: Video Conference Scheduling Portal<br>Product Type: Video Conference Scheduling Portal<br>Product Type: Video Conference Scheduling Portal<br>Product Type: Video Conference Scheduling Portal<br>Protect Type: Video Conferencing Booking<br>Description<br>Host Name/IP Address* tms.tplab1.local<br>Port                                                                                                    |                                          |                                                                   |  |  |  |  |  |  |  |  |  |  |
|----------------------------------------------------------------------------------------------------|------------------------------------------|-------------------------------------------------------------------|--|--|--|--|--|--|--|--|--|--|
| Save       Delete       Copy       Preset       Apply Config       Add New         Status       Update successful         UC Service Information         UC Service Type:       Video Conference Scheduling Portal<br>Product Type:       Telepresence Management System         Name*       Video Conferencing Booking         Description                                                                                                    | UC Service Configuration                 |                                                                   |  |  |  |  |  |  |  |  |  |  |
| Status            •••••••••••••••••••••••••••••                                                                                                    | 🔚 Save 🗙 Delete                          | 🗋 Copy 🎦 Reset 🧷 ApplyConfig 🚽 Add New                            |  |  |  |  |  |  |  |  |  |  |
| UC Service Information          UC Service Type:       Video Conference Scheduling Portal         Product Type:       Telepresence Management System         Name*       Video Conferencing Booking         Description                                                                                                    | ⊢ Status                                 |                                                                   |  |  |  |  |  |  |  |  |  |  |
| للا Service Information     UC Service Type: Video Conference Scheduling Portal     Product Type: Telepresence Management System     Name* Video Conferencing Booking     Description     Host Name/IP Address* tms.tplab1.local     Port 443     Protocol HTTPS     Portal URL* https://10.106.85.195/tmsagent/tmsportal/?locale=en_US     Save Delete Copy Reset Apply Config Add New     i *- indicates required item.     Jose Delete Scheduling Portal Profile     Torocol Save Delete Scheduling Portal Profile     Torocol Save Delete Copy Reset Copy Config Add New     i *- indicates required item.     Jose Delete Scheduling Portal Profile     Torocol Video Conferencing Booking     Torocol Secondary Scheduling Portal Profile     Primary Video Conferencing Booking     Secondary <none>     I secondary <none>     I secondary <none>     I secondary <none></none></none></none></none>                                                                                                    | (j) Update successful                    |                                                                   |  |  |  |  |  |  |  |  |  |  |
| UC Service Information<br>UC Service Type: Video Conference Scheduling Portal<br>Product Type: Telepresence Management System<br>Name* Video Conferencing Booking<br>Description<br>Host Name/IP Address* tms.tplab1.local<br>Port 443<br>Protocol HTTPS ▼<br>Portal URL* https://10.106.85.195/tmsagent/tmsportal/?locale=en_US<br>Save Delete Copy Reset Apply Config Add New<br>(i) *- indicates required item.<br>Jidicates required item.<br>Jidicates required item.<br>Jidicates required item.<br>Jidicates required item.<br>Jidicates required item.<br>Jidicates required item.<br>Jidicates required item.<br>Jidicates required item.<br>Jidicates required item.<br>Jidicates required item.<br>Jidicates Conference Scheduling Portal Profile<br>Primary Video Conferencing Booking ▼<br>Secondary <none> ▼<br/>Tertiary <none> ▼</none></none>                                                                                                    | <u> </u>                                 |                                                                   |  |  |  |  |  |  |  |  |  |  |
| Product Type:       Telepresence Management System         Name*       Video Conferencing Booking         Description                                                                                                    | UC Service Informat                      | -UC Service Information                                           |  |  |  |  |  |  |  |  |  |  |
| Name*       Video Conferencing Booking         Description                                                                                                    | Product Type:                            | Telepresence Management System                                    |  |  |  |  |  |  |  |  |  |  |
| Description<br>Host Name/IP Address* tms.tplab1.local<br>Port 443<br>Protocol HTTPS ▼<br>Portal URL* https://10.106.85.195/tmsagent/tmsportal/?locale=en_US<br>Save Delete Copy Reset Apply Config Add New<br>*- indicates required item.<br><br><br><br><br><br><br>                                                                                                    | Name*                                    | Video Conferencing Booking                                        |  |  |  |  |  |  |  |  |  |  |
| Host Name/IP Address*       tms.tplab1.local         Port       443         Protocol       HTTPS         Portal URL*       https://10.106.85.195/tmsagent/tmsportal/?locale=en_US         Save       Delete         Copy       Reset         Apply Config       Add New         Image: The state of the state of the sta                                                                            | Description                              |                                                                   |  |  |  |  |  |  |  |  |  |  |
| Port       443         Protocol       HTTPS         Portal URL*       https://10.106.85.195/tmsagent/tmsportal/?locale=en_US         Save       Delete         Copy       Reset         Apply Config       Add New         Image: Copy       Reset         Apply Config       Add New         Image: Copy       Reset         Apply Config       Add New         Image: Copy       Reset         Apply Config       Add New         Image: Copy       Reset         Apply Config       Add New         Image: Copy       Reset         Apply Config       Add New         Image: Copy       Reset         Apply Config       Add New         Image: Copy       Reset         Apply Config       Add New         Image: Copy       Reset         Apply Config       Add New         Image: Copy       Reset         Apply Config       Add New         Image: Copy       Reset         Image: Copy       Reset         Image: Copy       Reset         Image: Copy       Reset         Image: Copy       Reset         Image: Copy                                                                                                    | Host Name/IP Address                     | * tms.tplab1.local                                                |  |  |  |  |  |  |  |  |  |  |
| Protocol       HTTPS         Portal URL*       https://10.106.85.195/tmsagent/tmsportal/?locale=en_US         Save       Delete       Copy         Reset       Apply Config       Add New         (i) *- indicates required item.       *- indicates required item.                                                                                                    | Port                                     | 443                                                               |  |  |  |  |  |  |  |  |  |  |
| Portal URL* https://10.106.85.195/tmsagent/tmsportal/?locale=en_US          Save       Delete       Copy       Reset       Apply Config       Add New <ul> <li>             • - indicates required item.         </li> </ul> • - indicates required item.                 • - indicates required item.                                                                                                    | Protocol                                 |                                                                   |  |  |  |  |  |  |  |  |  |  |
| Save Delete Copy Reset Apply Config Add New <ul> <li></li></ul>                                                                                                    | Portal URL*                              |                                                                   |  |  |  |  |  |  |  |  |  |  |
| Save       Delete       Copy       Reset       Apply Config       Add New <ul> <li>*- indicates required item.</li> <li>*- indicates required item.</li> <li></li></ul>                                                                                                    | nttps://1                                | 0.106.85.195/tmsagent/tmsportal/nocale=en_05                      |  |  |  |  |  |  |  |  |  |  |
| (i) *- indicates required item.     (خج رتخأ .تابلطتملل اقفو ةفلتخم تامدخ ديدجت كنكمي ،ةمدخلا فيرعت فلم ءاشنال .     زجح رتخأ .تابلطتملل اقفو قفلتخم تامدخ ديدجت كنكمي ،ةمدخلا فيرعت فلم ءاشنال تارمتؤم لودج لخدم روهظ نامضل ةيساسألا ةلدسنملا ةمئاقلا نم ويديفلا تارمتؤم لودج لخدم روهظ نامضل قيساسألا الله الله الله المالي .     (Video Conference Scheduling Portal Profile     Primary Video Conferencing Booking ▼     Secondary <none> ▼     Tertiary <none> ▼</none></none>                                                                                                    | Save Delete C                            | Save Delete Conv Reset Apply Config Add New                       |  |  |  |  |  |  |  |  |  |  |
| <ul> <li>indicates required item.</li> <li>• indicates required item.</li> <li>• indicates required item.</li></ul> |                                          | Control Copy Reset Appry Coning Add New                           |  |  |  |  |  |  |  |  |  |  |
| . نجح رتخأ .تابلطتملل اقفو ةفلتخم تامدخ ديدجت كنكمي ،ةمدخلا فيرعت فلم ءاشنال.<br>تارمتؤم لودج لخدم روهظ نامضل ةيساسألا ةلدسنملا ةمئاقلا نم <b>ويديفلا تارمتؤم</b><br>.egديفل<br>Video Conference Scheduling Portal Profile<br>Primary Video Conferencing Booking ▼<br>Secondary <none> ▼<br/>Tertiary <none> ▼</none></none>                                                                                                    | indicates requ                           | ired item.                                                        |  |  |  |  |  |  |  |  |  |  |
| تارمتؤم لودج لخدم روهظ نامضل ةيساسألا ةلدسنملا ةمئاقلا نم <b>ويديفلا تارمتؤم</b><br>ويديفلا.<br>Video Conference Scheduling Portal Profile<br>Primary Video Conferencing Booking<br>Secondary <none><br/>Tertiary <none></none></none>                                                                                                    | ا.<br>∟يرعت فلم ءاشنإل                   | ِ رِجِحِ رِتخأ .تابلطتملل اقفو ةفلتخم تامدخ ديدحت كنكمي ،ةمدخلا ف |  |  |  |  |  |  |  |  |  |  |
| ويدي فل<br>Video Conference Scheduling Portal Profile<br>Primary Video Conferencing Booking T<br>Secondary <none> T<br/>Tertiary <none> T</none></none>                                                                                                    | م <b>ويديفلا تارمتؤم</b>                 | تارمتؤم لودج لخدم روهظ نامضل ةيساسألا ةلدسنملا ةمئاقلا ن          |  |  |  |  |  |  |  |  |  |  |
| Primary     Video Conferencing Booking ▼       Secondary <none> ▼       Tertiary     <none> ▼</none></none>                                                                                                    | ويديڧلا.<br>Video Conference             | ويديفل.<br>                                                       |  |  |  |  |  |  |  |  |  |  |
| Primary Video Conferencing Booking ▼<br>Secondary <none> ▼<br/>Tertiary <none> ▼</none></none>                                                                                                    |                                          |                                                                   |  |  |  |  |  |  |  |  |  |  |
| Secondary <none> ▼<br/>Tertiary <none> ▼</none></none>                                                                                                    | Primary Video                            | o Conferencing Booking 🔻                                          |  |  |  |  |  |  |  |  |  |  |
| Tertiary <none> ▼</none>                                                                                                    | Secondary <pre>None&gt; </pre>           |                                                                   |  |  |  |  |  |  |  |  |  |  |
|                                                                                                    | Tertiary <pre></pre> <pre>Tertiary</pre> |                                                                   |  |  |  |  |  |  |  |  |  |  |
|                                                                                                    |                                          |                                                                   |  |  |  |  |  |  |  |  |  |  |

نا ديرت نيذلا نيمدختسملا عيمج يلع هقيبطتب مق ،ةمدخلا فيرعت فلم ءاشنإ دعب .5 لخدم تاملعم < System Enterprise تاملعمل نيوكتلا اذه عضخي .ةمدخلا هذه مهل رهظت .ةيتاذلا ةيانعلا ۲

Show Video Conferencing Scheduler \*

Show in Conferencing tab

،"ةيتاذلا ةيانعلا لخدم" يف حيحص لكشب TMS مدختسم لخدم رهظي مل اذإ :**ةظحالم** نم قثبنمك راهظاٍ رتخأ ،ةلاحلا هذه يف .ةفيظولا هذه ضرعتسملا معدي ال دقف ةمالع يف ضرعلا لمعي يكل ةحلاص اهب قوثوم ةداهش ىلإ TMS جاتحي .**ضرعتسملا** نيوكتلا جئاتن ضرع متي.تارمتؤملا بيوبتلا انە.

| ululu<br>cisco Unified Communications Self Care Portal |           |                   |              |                  |           |  |  |  |  |  |  |
|--------------------------------------------------------|-----------|-------------------|--------------|------------------|-----------|--|--|--|--|--|--|
| Phones                                                 | Voicemail | IM & Availability | Conferencing | General Settings | Downloads |  |  |  |  |  |  |
| ahaha<br>cisco                                         |           |                   |              |                  |           |  |  |  |  |  |  |

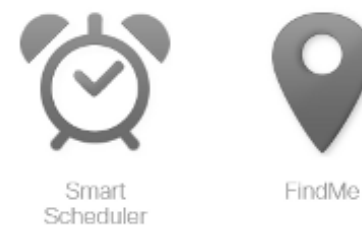

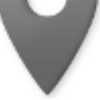

# ةحصلا نم ققحتلا

نيوكتلا اذه ةحص نم ققحتلل ءارجإ أَيلاح دجوي ال.

# اهحالصإو ءاطخألا فاشكتسا

نيوكتلا اذهل اهحالصإو ءاطخألا فاشكتسال ةددحم تامولعم أَيلاح رفوتت ال.

ةمجرتاا مذه لوح

تمجرت Cisco تايان تايانق تال نم قعومجم مادختساب دنتسمل اذه Cisco تمجرت ملاعل العامي عيمج يف نيم دختسمل لمعد يوتحم ميدقت لقيرشبل و امك ققيقد نوكت نل قيل قمجرت لضفاً نأ قظعالم يجرُي .قصاخل امهتغلب Cisco ياخت .فرتحم مجرتم اممدقي يتل القيفارت عال قمجرت اعم ل احل اوه يل إ أم اد عوجرل اب يصوُتو تامجرت الاذة ققد نع اهتي لوئسم Systems الما يا إ أم الا عنه يل الان الانتيام الال الانتيال الانت الما